## How to Apply, View and Check the Status of Your Application

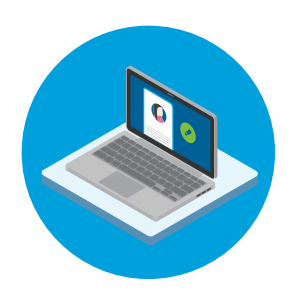

## How to Check the Status of Your Application

- 1. Click the **Check My Application** link that is in the upper right corner of the page. Then, scroll down the page and click the **Check My Application Status** button.
- 2. Click in the **User Name** and **Password** fields, and enter the information. Then, click the **Login** button.
- 3. The Job Search page will display. Click the **My Jobpage** tab.
- 4. The **My Jobpage** displays any drafts or submissions you have initiated or completed.
  - In the Draft Submissions section, if you have initiated an application and would like to continue, click the Finish Draft Submission link or click the Withdraw link to withdraw your application. If you are unable to complete the application at this time, the job may not be posted anymore.
  - In the My Submissions section, if you have applied and submitted the application, view the Submission Status. Details pertaining to the submission displays. Click the View Submission link to view the details or click the Withdraw link to withdraw your application.

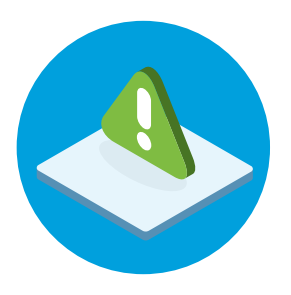

## How to Sign Up for Job Alerts

 Click the Sign-up for Job Alerts link in the upper right-hand corner of the page. Fill out all the \*Required fields. Then, click the Sign-Up button. You can upload your resume for job alerts by clicking the Choose File link or clicking the Choose from Dropbox button.

**NOTE:** You can return to the **Home** page and click the **Check My Application** link once you have applied for a position and received the confirmation of your submitted application.

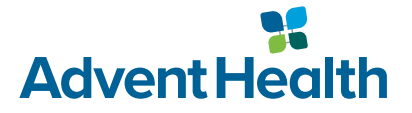